МАОУ ДПО ЦИТ

## Информационная система «АСУ РСО. Сетевой город»

Алгоритм размещения документов в Хранилище школьных документов

Тольятти Февраль 2016

## Алгоритм размещения документов в разделе «Документы»

Совет! При подготовке документов, размещаемых в разделе «Документов», сохранять их в формате **pdf**.

1. В меню «Ресурсы» - выбрать пункт «Документы».

| Rechool.tgl.net.ru/asp/Announce/ViewAnnouncements.asp                              |  |  |  |  |  |  |  |  |
|------------------------------------------------------------------------------------|--|--|--|--|--|--|--|--|
| 📕 Сетевой Город. Обра 冒 Сетевой Город. Обра 🛞 Аутентификация 😻 Регистрация заявлен |  |  |  |  |  |  |  |  |
| Сетевой Город. Образование<br>иртах Для УДОД (ГОУ)                                 |  |  |  |  |  |  |  |  |
| Управление Планирование Обучение Расписание Журнал Отчеты Ресурсы МСОКО            |  |  |  |  |  |  |  |  |
| Доска объявлений Каталог ссылок                                                    |  |  |  |  |  |  |  |  |
| Личный портфолио                                                                   |  |  |  |  |  |  |  |  |
| Портфолио проектов/тем                                                             |  |  |  |  |  |  |  |  |
| Сообщений нет                                                                      |  |  |  |  |  |  |  |  |

2. Выберите тип документов «Публичные».

| Resources/SchoolDocs.asp                                                           |                                                                        |  |  |  |  |  |  |  |  |  |  |
|------------------------------------------------------------------------------------|------------------------------------------------------------------------|--|--|--|--|--|--|--|--|--|--|
| 🥃 Сетевой Город. Обра 冒 Сетевой Город. Обра 🛞 Аутентификация 😻 Регистрация заявлен |                                                                        |  |  |  |  |  |  |  |  |  |  |
| Сетевой Город. Образование<br>иртах Для УДОД (ГОУ)                                 |                                                                        |  |  |  |  |  |  |  |  |  |  |
| Управление Планирование Обучени                                                    | правление Планирование Обучение Расписание Журнал Отчеты Ресурсы МСОКО |  |  |  |  |  |  |  |  |  |  |
| 🕒 Хранилище школьных 🖉                                                             | Хранилище школьных документов                                          |  |  |  |  |  |  |  |  |  |  |
| Тип Предустановленные <b>т</b>                                                     |                                                                        |  |  |  |  |  |  |  |  |  |  |
| Раздел Внутренние в ОО<br>Публичные                                                |                                                                        |  |  |  |  |  |  |  |  |  |  |
| Название                                                                           |                                                                        |  |  |  |  |  |  |  |  |  |  |

3. Нажмите кнопку «Изменить».

| Сетевой Город. Образов<br>иртах Для УДОД (ГОУ) | 26 февраля 2016 г В системе работает 1 👤<br>текущий 2015/2016 уч.год 🛛 👤 admin 🖞 Выход |             |        |        |         |            |      |  |
|------------------------------------------------|----------------------------------------------------------------------------------------|-------------|--------|--------|---------|------------|------|--|
| Управление Планирование О                      | бучение                                                                                | Расписание  | Журнал | Отчеты | Ресурсы | мсоко      |      |  |
| 🔄 Хранилище школьных документов 🛃 🖓 🖓          |                                                                                        |             |        |        |         |            |      |  |
|                                                |                                                                                        |             |        |        |         | Изме       | НИТЬ |  |
| Тип                                            |                                                                                        | Публичные   |        |        |         |            | •    |  |
| Раздел                                         |                                                                                        | Все разделы |        |        |         |            | T    |  |
| Название                                       | Описан                                                                                 | ие          | Автор  |        | Дата    | размещения |      |  |
| Учебный план                                   |                                                                                        |             |        |        |         |            |      |  |

4. Нажмите кнопку «Создать», выбрав необходимый раздел.

| Сетевой Город. Образование<br>иртех Для УДОД (ГОУ) |                                      |          |            |        |        |         |       |   |   |
|----------------------------------------------------|--------------------------------------|----------|------------|--------|--------|---------|-------|---|---|
| Управление Пла                                     | нирование                            | Обучение | Расписание | Журнал | Отчеты | Ресурсы | мсоко |   |   |
| 🖨 Редакти                                          | 🗭 Редактирование каталога документов |          |            |        |        |         |       |   |   |
| Разделы                                            |                                      |          |            |        |        |         |       |   | ^ |
| 🔓 Создать                                          | 🖋 Измени                             | ИТЬ      |            |        |        |         |       |   |   |
| Выберите ра                                        | здел                                 |          | Учебный пл | ан     |        |         | •     | ] |   |
|                                                    |                                      |          |            |        |        |         |       |   |   |
| Документы                                          |                                      |          |            |        |        |         |       |   | ^ |
| 🖹 Создать                                          | >                                    |          |            |        |        |         |       |   |   |
| В этом разделе нет ни одного документа             |                                      |          |            |        |        |         |       |   |   |
|                                                    |                                      |          |            |        |        |         |       |   |   |

5. В строке «Название документа» введите название, например, «Учебные планы». В этом разделе Вы можете размещать учебные планы этого и последующих учебных годов. Далее выберите файл документа, нажав на кнопку «Обзор».

Информационная система «АСУ РСО. Сетевой город»

| Сетевой Город. Образование<br>интех: Для УДОД (ГОУ)          |                                                                                                    |
|--------------------------------------------------------------|----------------------------------------------------------------------------------------------------|
| Управление Планирование Обучение Расписание Журнал Отчеты Ре | курсы МСОКО                                                                                                    |
| Создать школьный документ                                    |                                                                                                    |
|                                                              | В Сохранить С Восстановить                                                                                                    |
| Название раздела:                                            | Учебный план                                                                                                    |
| Название докумен 🐑                                           |                                                                                                    |
| Описание:                                                    |                                                                                                    |
|                                                              | di la construcción de la construcción de la const |
| Автор:                                                       | admin                                                                                                    |
| Дата размещения:                                             | 26.02.16                                                                                                    |
| Файл документа                                               | Выбрать файл                                                                                                    |

6. Добавьте описание к файлу документа.

| Сетевой Город. Образование<br>для УДОД (ГОУ)                 |                          |
|--------------------------------------------------------------|--------------------------|
| Управление Планирование Обучение Расписание Журнал Отчеты Ре | курсы МСОКО              |
| < Создать школьный документ                                  |                          |
|                                                              | Сохранить С Восстановить |
| Название раздела:                                            | Учебный план             |
| Название документа:                                          |                          |
| Описание:                                                    | *                        |
|                                                              |                          |
| Автор:                                                       | admin                    |
| Дата размещения:                                             | 26.02.16                 |
| Файл документа                                               | Выбрать файл             |

## Информационная система «АСУ РСО. Сетевой город»

## 7. Сохраните изменения и просмотрите результат работы.

| Сете<br>иртах Для                       | вой Город. Обра<br>в УДОД (ГОУ | зование<br>) |               | 26 февраля 2016 г В системе работает 1 👤<br>текущий 2015/2016 уч.год 🛛 admin  也 Выход |        |         |            |       |  |  |
|-----------------------------------------|--------------------------------|--------------|---------------|---------------------------------------------------------------------------------------|--------|---------|------------|-------|--|--|
| Управление                              | Планирование                   | Обучение     | Расписание    | Журнал                                                                                | Отчеты | Ресурсы | мсоко      |       |  |  |
| 🕤 Хранилище школьных документов 🛃 🖓 🖓 🖓 |                                |              |               |                                                                                       |        |         |            |       |  |  |
|                                         |                                |              |               |                                                                                       |        |         | 🔊 Изм      | енить |  |  |
| Тип                                     |                                |              | Публичные     |                                                                                       |        |         |            | •     |  |  |
| Раздел                                  |                                | [            | Учебный план  | н                                                                                     |        |         |            | •     |  |  |
|                                         |                                |              |               |                                                                                       |        |         |            |       |  |  |
| Ha                                      | звание                         |              | Описан        | ие                                                                                    |        | Автор   | Дата разме | цения |  |  |
| Учебный план                            |                                |              |               |                                                                                       |        |         |            |       |  |  |
| 🔀 Учебны                                | ый план У                      | чебный пла   | н на 2015-201 | б уч. год                                                                             |        | admin   | 26.02.16   |       |  |  |

- 8. В каждом образовательном учреждении должны быть заполнены следующие разделы хранилища школьных документов.
  - Годовой календарный учебный график
  - Информация о порядке проведения государственной (итоговой) аттестации
  - Образовательные программы
  - Рабочие программы учебных курсов, предметов, дисциплин (модулей)
  - Нормативно-правовые документы

Документы, размещенные в указанных выше разделах, доступны гражданам в личном кабинете на портале государственных и муниципальных услуг (http://gosuslugi.ru).